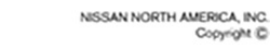

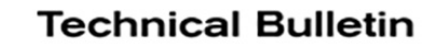

# SERVICE CAMPAIGN BULLETIN

DA21-004

NISSAN

NTB21-042

May 25, 2021

# **VOLUNTARY SERVICE CAMPAIGN** 2021 SENTRA; SIDE RADAR SENSOR

CAMPAIGN ID #: PM981 APPLIED VEHICLES: 2021 Se

2021 Sentra (B18)

Check Service COMM or Dealer Business Systems (DBS) National Service History to confirm campaign eligibility.

#### INTRODUCTION

Nissan is conducting this voluntary service campaign, on certain specific model year 2021 Sentra vehicles, to replace both right and left radar sensors located under the rear bumper fascia. This service will be performed at no charge to the customer for parts or labor.

#### **IDENTIFICATION NUMBER**

Nissan has assigned identification number PM981 to this campaign. This number must appear on all communication and documentation of any nature dealing with this campaign.

## DEALER RESPONSIBILITY

Dealers are to repair vehicles falling within range of this campaign that enter the service department. This includes vehicles purchased from private parties, vehicles presented by transient (tourists) owners, and vehicles in a dealer's inventory.

Nissan Bulletins are intended for use by qualified technicians, not 'do-it-yourselfers'. Qualified technicians are properly trained individuals who have the equipment, tools, safety instruction, and know-how to do a job properly and safely. **NOTE:** If you believe that a described condition may apply to a particular vehicle, DO NOT assume that it does. See your Nissan dealer to determine if this applies to your vehicle.

## SERVICE PROCEDURE

**IMPORTANT:** Before starting, make sure:

- ASIST on the CONSULT PC has been synchronized (updated) to the current date.
- All C-III plus software updates (if any) have been installed.
- Verify all electrical loads are off (radio, headlamps, seat heaters, etc).

## Save Side Radar Configuration

- 1. Connect a battery maintainer/smart charger.
- 2. Connect the VI to the vehicle.
- 3. Turn the ignition ON, engine OFF.
- 4. Start C-III plus.
- 5. Wait for the VI to be recognized.
  - The serial number will display when the VI is recognized.

## 6. Select **Re/programming, Configuration**.

| The VI is<br>recognized | Back     Back       Connection Status       Serial No.       VI     2326652       MI     - | Screen Capture Capture | Image: Second state   Image: Second state   Image: Second state |  |
|-------------------------|--------------------------------------------------------------------------------------------|----------------------------------------------------------------------------------------------------|----------------------------------------------------------------------------------------------------|--|
|                         | Application Setting Sub mode                                                               | Language Setting                                                                                                    | Immobilizer<br>Maintenance                                                                                                    |  |

7. Check the box to confirm the precaution instructions have been read, and then select **Next**.

**NOTE:** Use the arrows (if needed) to view and read all the precautions.

| recaution                                                                                                    |                                                                                                    |
|----------------------------------------------------------------------------------------------------|----------------------------------------------------------------------------------------------------|
| recaution                                                                                                    |                                                                                                    |
| Operating suggestions for reprogram                                                                                                    | ming, programming and C/U configration:                                                                                                    |
| points. And touch "Next".                                                                                                    |                                                                                                    |
|                                                                                                    |                                                                                                    |
| Precautions                                                                                                    |                                                                                                    |
| Caution:                                                                                                    |                                                                                                    |
|                                                                                                    |                                                                                                    |
| 1. Follow the operation guide displaye                                                                                                    | d on screen.                                                                                                    |
| 1. Follow the operation guide displaye<br>2. "Back" and "Home" button may not                                                                                                    | d on screen.<br>t be used on this flow.                                                                                                    |
| 1. Follow the operation guide displaye<br>2. "Back" and "Home" button may not<br>For reprogramming and programming                                                                                                    | d on screen.<br>t be used on this flow.                                                                                                    |
| 1. Follow the operation guide displaye<br>2. "Back" and "Home" button may not<br>-For reprogramming and programming<br>1. Install the latest version of the CON<br>data to this CONSULT-III plus PC.                                                                                                    | d on screen.<br>t be used on this flow.<br>ISULT-III plus sortware, reprogramming/programming                                                                                                    |
| 1. Follow the operation guide displaye<br>2. "Back" and "Home" button may not<br>-For reprogramming and programming<br>1. Install the latest version of the CON<br>data to this CONSULT-III plus PC.<br>2. Preparation and read the service m                                                                                                    | d on screen.<br>t be used on this flow.<br>ISULT-III plus sortware, reprogramming/programming<br>anual or reprogramming procedure sheet.                                                                                                    |
| 1. Follow the operation guide displaye<br>2. "Back" and "Home" button may not<br>-For reprogramming and programming<br>1. Install the latest version of the CON<br>data to this CONSULT-III plus PC.<br>2. Preparation and read the service m<br>-For ECU Configuration                                                                                                    | d on screen.<br>t be used on this flow.<br>ISULT-III plus sortware, reprogramming/programming<br>anual or reprogramming procedure sheet.                                                                                                    |
| 1. Follow the operation guide displaye<br>2. "Back" and "Home" button may not<br>-For reprogramming and programming<br>1. Install the latest version of the CON<br>data to this CONSULT-III plus PC.<br>2. Preparation and read the service m<br>-For ECU Configuration<br>1. Need to write the configuration data                                                                                      | d on screen.<br>t be used on this flow.<br>ISULT-III plus sortware, reprogramming/programming<br>nanual or reprogramming procedure sheet.                                                                                                   |
| 1. Follow the operation guide displaye<br>2. "Back" and "Home" button may not<br>-For reprogramming and programming<br>1. Install the latest version of the CON<br>data to this CONSULT-III plus PC.<br>2. Preparation and read the service m<br>-For ECU Configuration<br>1. Need to write the configuration data<br>2. If writing the wrong configuration data                                        | d on screen.<br>t be used on this flow.<br>ISULT-III plus sortware, reprogramming/programming<br>nanual or reprogramming procedure sheet.                                                                                                   |
| 1. Follow the operation guide displaye<br>2. "Back" and "Home" button may not<br>-For reprogramming and programming<br>1. Install the latest version of the CON<br>data to this CONSULT-III plus PC.<br>2. Preparation and read the service m<br>-For ECU Configuration<br>1. Need to write the configuration data<br>2. If writing the wrong configuration data<br>-For ECU Configuration using manual | d on screen.<br>t be used on this flow.<br>ISULT-III plus sortware, reprogramming/programming<br>tanual or reprogramming procedure sheet.<br>a to new ECU, after replace it.<br>ata, ECU can not work. Please write the right data.<br>mode |

Figure 2

8. Select Automatic Selection(VIN).

| Back Home                    | Print Screen              | en Measurement Re | ecorded<br>Data   | (12.2V VI MI         |               |
|------------------------------|---------------------------|-------------------|-------------------|----------------------|---------------|
| Re/programmi<br>Configuratio | ng, 🚺                     | Precaution        | Vehicle Selection | Vehicle Confirmation |               |
| Automatic S                  | election(VIN)             | ect               | ion(Vehicle Name) |                      |               |
| Vehicle Name :               |                           | $\bigcirc$        |                   | Model Year :         | Sales Channel |
| *MURANO<br>Camp:P8201        | JUKE                      | QUEST             |                   |                      | NISSAN        |
| 350Z                         | LEAF                      | ROGUE             |                   |                      | INFINITI      |
| 370Z                         | MAXIMA                    | SENTRA            | _                 |                      |               |
| 370Z Convertible             | MURANO                    | TITAN             |                   |                      |               |
| ALTIMA                       | MURANO Cross<br>Cabriolet | TITAN             |                   |                      |               |
| ALTIMA Hybrid                | NISSAN GT-R               | VERSA Hatchback   | _                 |                      |               |
| ARMADA                       | NV                        | VERSA Sedan       |                   |                      |               |
| CUBE                         | PATHFINDER                | XTERRA            |                   |                      | CLEAR         |
| FRONTIER                     | PATHFINDER<br>ARMADA      | X-TRAIL           |                   |                      | Salaat        |
|                              |                           |                   | 1/1               | 0/0                  | Select        |

Figure 3

9. Confirm the VIN or Chassis # is correct, and then select Confirm.

| Back Home Print Screen                                       | Measureme Recorded Data Print X II                      |         |
|--------------------------------------------------------------|---------------------------------------------------------|---------|
| Re/programming, Vehic                                        | cle Selection Vehicle<br>Confirmation                   |         |
| Please confirm selected information vehicle, touch "Change". | and touch "Confirm". In case you want to select another |         |
| VIN or Chassis #                                             | X NOCREY, I Y NOR BUCK WAR                              |         |
| Vehicle Name :                                               | SENTRA                                                  |         |
| ModelYear                                                    | 2021MY                                                  |         |
|                                                              |                                                         |         |
|                                                              | 1/1                                                     |         |
|                                                              |                                                         | Change  |
|                                                              |                                                         | Confirm |

Figure 4

10. Confirm the VIN is correct for the vehicle, and then select **Confirm**.

| Back     Image: Configuration     Image: Configuration     Image: Configuration     Image: Configuration     Image: Configuration       Image: Configuration     Image: Configuration     Image: Configuration     Image: Configuration     Image: Configuration |         |
|----------------------------------------------------------------------------------------------------|---------|
| Input VIN                                                                                                    |         |
| Enter the VIN number, and touch "Confirm".<br>According to this operation, in case of specified operation that requires to save ECU<br>information into CONSULT, VIN number you input is saved as file name. Therefore, confirm<br>VIN number correctly.         |         |
| NSSAN 901010 00,110,149AN<br>まままた。<br>************************************                                                                                                    |         |
| VIN (17 or 18 digits) <b>3 XXX XXXXXXXXXXXXXXXXXXXXXXXXXXXXXXX</b>                                                                                                    |         |
|                                                                                                    |         |
|                                                                                                    |         |
|                                                                                                    | Confirm |

Figure 5

# 11. Select Side radar (Rear right).

| Back Home Print Screen Canter                                                                                              | Measureme<br>nt Mode Recorded Data | 14.7V VI MI     |  |  |  |  |  |  |
|----------------------------------------------------------------------------------------------------|------------------------------------|-----------------|--|--|--|--|--|--|
| Re/programming, Input VIN System Selection Operation Selection                                                             |                                    |                 |  |  |  |  |  |  |
| System Selection                                                                                                    | System Selection                   |                 |  |  |  |  |  |  |
| Touch "system".<br>In case ECU you want to operate is not listed below, the vehicle or model year might be selected wrong. |                                    |                 |  |  |  |  |  |  |
| LASER/RADAR                                                                                                    | Side radar (Rear left)             | CHASSIS CONTROL |  |  |  |  |  |  |
| всм                                                                                                    | Side radar (Rear right)            | TRANSMISSION    |  |  |  |  |  |  |
| SONAR                                                                                                    | TELEMATICS                         | ICC/ADAS 2      |  |  |  |  |  |  |
| LANE CAMERA                                                                                                    | HVAC                               |                 |  |  |  |  |  |  |
| AIR BAG                                                                                                    | AVM                                |                 |  |  |  |  |  |  |
| 2/2                                                                                                    |                                    |                 |  |  |  |  |  |  |

Figure 6

# 12. Select Before ECU Replacement.

| Back Home Print Screen Captur                                                                               | Measurement Mode Recorded Help                    |                                                                                                  |
|----------------------------------------------------------------------------------------------------|---------------------------------------------------|--------------------------------------------------------------------------------------------------|
| Re/programming,<br>Configuration                                                                            | stem Selection Operation Selection                | 717                                                                                              |
| Operation Selection                                                                                         |                                                   |                                                                                                  |
| Touch "Operation".<br>In case over write current ECU, touch "R<br>In case replacement of ECU, select an ope | eprogramming".<br>ration in REPLACE ECU category. |                                                                                                  |
| REPROGRAMMING                                                                                               | In case you want to reprogramming ECU             | , touch "Reprogramming".                                                                         |
| Reprogramming                                                                                               |                                                   |                                                                                                  |
| Replacement OF ECU                                                                                          |                                                   |                                                                                                  |
| Programming (Blank ECU)                                                                                     |                                                   |                                                                                                  |
| Before ECU<br>Replacement                                                                                   | After ECU Replacement                             | Touch "Before ECU Replacement",<br>Operation log with part number is saved<br>to CONSULT.        |
| VEHICLE CONFIGURATION                                                                                       |                                                   |                                                                                                  |
| Before ECU<br>Replacement                                                                                   | U Replacement                                     | Touch "Before ECU Replacement",<br>Operation log with configuration data is<br>saved to CONSULT. |
|                                                                                                    |                                                   |                                                                                                  |

Figure 7

- 13. Verify the information on the screen is correct, and then select **Other Operation**.
  - Verify the VIN under File Label is correct.

| Back Home Print Screen Capture                                                                                                    | Measurement Recorded Data Part I.s.V VI MI |  |  |  |  |  |
|----------------------------------------------------------------------------------------------------|--------------------------------------------|--|--|--|--|--|
| Configuration                                                                                                    | tion Selection Save ECU Data 8/8           |  |  |  |  |  |
| Save ECU Data                                                                                                    |                                            |  |  |  |  |  |
| Operation Log and Vehicle specification (Configuration data) have been saved to CONSULT. Touch "End" to back to Home Screen. And refer to Service Manual, and replace ECU.<br>After replacement of ECU, touch "Configuration" on Home Screen to continue to write configuration. |                                            |  |  |  |  |  |
| File Label                                                                                                    | XXXXXXXXXXXXXXXXXXXXXXXXXXXXXXXXXXXXXX     |  |  |  |  |  |
| Vehicle                                                                                                    | SENTRA                                     |  |  |  |  |  |
| System                                                                                                    | Side radar (Rear right)                    |  |  |  |  |  |
| Part number/Type ID \$6355030433                                                                                                    |                                            |  |  |  |  |  |
| Saved Date                                                                                                    | XXXXXXXXXXXXXXXXXXXXXXXXXXXXXXXXXXXXXX     |  |  |  |  |  |
|                                                                                                    | Other<br>Operation<br>End                  |  |  |  |  |  |

Figure 8

14. Select Side radar (Rear left).

| Back Home Print Screen Cash                                                                                                | Measureme Recorded Data |                 |  |  |  |  |  |
|----------------------------------------------------------------------------------------------------|-------------------------|-----------------|--|--|--|--|--|
| Re/programming, Input VIN System Selection Operation Selection                                                             |                         |                 |  |  |  |  |  |
| System Selection                                                                                                    | System Selection        |                 |  |  |  |  |  |
| Touch "system".<br>In case ECU you want to operate is not listed below, the vehicle or model year might be selected wrong. |                         |                 |  |  |  |  |  |
|                                                                                                    | Side radar (Rear left)  | CHASSIS CONTROL |  |  |  |  |  |
| ВСМ                                                                                                    | Side radar (Rear right) | TRANSMISSION    |  |  |  |  |  |
| SONAR                                                                                                    | TELEMATICS              | ICC/ADAS 2      |  |  |  |  |  |
| LANE CAMERA                                                                                                    | HVAC                    |                 |  |  |  |  |  |
| AIR BAG                                                                                                    | AVM                     |                 |  |  |  |  |  |
|                                                                                                    |                         | 2/2             |  |  |  |  |  |

Figure 9

# 15. Select Before ECU Replacement.

| Back Home Print Screen                                                                                     | ne Measurement Mode Recorded Data                   |                                                                                                  |
|----------------------------------------------------------------------------------------------------|-----------------------------------------------------|--------------------------------------------------------------------------------------------------|
| Si Configuration                                                                                           | ystem Selection Operation Selection                 | П                                                                                                |
| Operation Selection                                                                                        |                                                     |                                                                                                  |
| Touch "Operation".<br>In case over write current ECU, touch "f<br>in case replacement of ECU, select an op | Reprogramming".<br>eration in REPLACE ECU category. |                                                                                                  |
| REPROGRAMMING                                                                                              | In case you want to reprogramming EC                | II touch "Penrogramming"                                                                         |
| Reprogramming                                                                                              | in case you want to reprogramming EC                | o, woon Reprogramming .                                                                          |
| Replacement OF ECU                                                                                         |                                                     |                                                                                                  |
| Programming (Blank ECU)                                                                                    | 1                                                   | Touch "Before ECU Replacement",                                                                  |
| Before ECU<br>Replacement                                                                                  | After ECU Replacement                               | Operation log with part number is saved to CONSULT.                                              |
| VEHICLE CONFIGURATION                                                                                      |                                                     |                                                                                                  |
| Before ECU<br>Replacement                                                                                  | U Replacement                                       | Touch "Before ECU Replacement",<br>Operation log with configuration data is<br>saved to CONSULT. |
|                                                                                                    |                                                     | -                                                                                                |

Figure 10

- 16. Verify the information on the screen is correct, and then select **End**.
  - Verify the VIN under File Label is correct.

| Back Home Print Screen Capture                                                                                                    | Mesurement<br>Mode Recorded<br>Data Rep Recorded<br>Data Rep Recorded<br>Help Recorded Data Ref Ref VI MI | -         |  |  |  |
|----------------------------------------------------------------------------------------------------|----------------------------------------------------------------------------------------------------|-----------|--|--|--|
| Configuration                                                                                                    | tion Selection Save ECU Data                                                                              | 8/8       |  |  |  |
| 3ave ECU Data                                                                                                    |                                                                                                    |           |  |  |  |
| Operation Log and Vehicle specification (Configuration data) have been saved to CONSULT. Touch "End" to back to Home Screen. And refer to Service Manual, and replace ECU.<br>After replacement of ECU, touch "Configuration" on Home Screen to continue to write configuration. |                                                                                                    |           |  |  |  |
| File Label                                                                                                    | XXXXXXXXXXXXXXXXXXXXXXXXXXXXXXXXXXXXXX                                                                    |           |  |  |  |
| Vehicle                                                                                                    |                                                                                                    |           |  |  |  |
| System                                                                                                    |                                                                                                    |           |  |  |  |
| Part number/Type ID 200000000000000000000000000000000000                                                                                                    |                                                                                                    |           |  |  |  |
| Saved Date                                                                                                    | XXXXXXXXXXXXXXXXXXXXXXXXXXXXXXXXXXXXXXX                                                                   | Other     |  |  |  |
|                                                                                                    |                                                                                                    | Operation |  |  |  |
|                                                                                                    |                                                                                                    | End       |  |  |  |
|                                                                                                    |                                                                                                    |           |  |  |  |

Figure 11

- 17. Remove the VI from the vehicle and close C-III plus application.
- 18. Turn the ignition OFF.
- 19. Disconnect the battery maintainer/smart charger.

#### **Replace Both Side Radar Sensors**

- 20. Replace both side radar sensors.
  - For side radar sensor replacement, refer to the ESM section below.
    - CRUISE CONTROL & DRIVER ASSISTANCE > DRIVER ASSISTANCE SYSTEM > DRIVER ASSISTANCE SYSTEM > REMOVAL AND INSTALLATION > SIDE RADAR

#### **IMPORTANT:**

- Follow all cautions and notices in the ESM procedure.
- The Blind Spot Warning (BSW) system action test and the Rear Cross Traffic Alert (RCTA) action test <u>must be performed</u> before proceeding.
- Do not destroy the replacement sensor's shipping box or packaging. Both sensors will be returned to the parts department.

#### **Configure Replacement Side Radar Sensors**

- 21. Turn the ignition ON, engine OFF.
- 22. Connect a battery maintainer/smart charger.
- 23. Connect the VI to the vehicle.

# 24. Select Re/programming, Configuration.

|                      | Back              | Home Print S | icreen Capture Mode | scorded<br>Data                 |  |
|----------------------|-------------------|--------------|---------------------|---------------------------------|--|
|                      | Connection Status |              |                     | Diagnosis Menu                  |  |
|                      |                   | Serial No.   | Status              | Diagnosis (One System)          |  |
| The VI is recognized | VI                | 2326652      | لاہ ص               |                                 |  |
|                      |                   |              | connection          | Diagnosis (All Systems)         |  |
|                      | м                 | -            | $\otimes$           |                                 |  |
|                      |                   |              | No connection       | ≪ Re/programming, Configuration |  |
|                      | 8                 | Select VI/MI |                     | Immobilizer                     |  |
|                      | Applicat          | tion Setting | _                   |                                 |  |
|                      | SUB :             | Sub mode     | Language Setting    | Maintenance                     |  |
|                      |                   | VDR          |                     |                                 |  |
|                      |                   |              |                     |                                 |  |

Figure 12

25. Check the box to confirm the precaution instructions have been read, and then select **Next**.

**NOTE:** Use the arrows (if needed) to view and read all the precautions.

| e<br>Back                                                                                                    | Home                                                                                                    | Print Screen                            | Screen<br>Capture       | Measureme<br>nt Mode       | Recorded<br>Data       | <b>P</b><br>Help      | ERT                 | 14.6V           | Y.I<br>VI | X I     |      |     |  |
|----------------------------------------------------------------------------------------------------|----------------------------------------------------------------------------------------------------|-----------------------------------------|-------------------------|----------------------------|------------------------|-----------------------|---------------------|-----------------|-----------|---------|------|-----|--|
| S Re                                                                                                    | /programmi<br>Configuration                                                                                                    | ng,                                     |                         |                            | Рг                     | ecaution              |                     | Vehicle         | e Selec   | tion    |      |     |  |
| Precautio                                                                                                    | on                                                                                                    |                                         |                         |                            |                        |                       |                     |                 |           |         |      |     |  |
| Operation<br>Please of<br>points.                                                                                                    | ng sugges<br>review the<br>And touch '                                                                                                    | tions for re<br>all of preca<br>"Next". | programm<br>iutions, ai | ning, progi<br>nd click th | amming a<br>e "Confirr | nd C/U co<br>n" check | nfigrati<br>box afi | on:<br>er confi | rming 1   | the its |      |     |  |
| Caution:                                                                                                    | autions                                                                                                    |                                         |                         |                            |                        |                       |                     |                 |           |         |      |     |  |
| 1. Follov<br>2. "Back                                                                                                    | w the operation of the operation of the | ation guide<br>me" button               | displayed<br>may not l  | on screer<br>be used or    | n this flow.           |                       |                     |                 |           |         |      |     |  |
| -For reprogramming and programming<br>1. Install the latest version of the CONSULT-III plus sortware, reprogramming/programming<br>data to this CONSULT-III plus PC.<br>2. Preparation and read the service manual or reprogramming procedure sheet. |                                                                                                    |                                         |                         |                            |                        |                       |                     |                 |           |         |      |     |  |
| -For ECU Configuration<br>1. Need to write the configuration data to new ECU, after replace it.<br>2. If writing the wrong configuration data, ECU can not work. Please write the right data.                                                        |                                                                                                    |                                         |                         |                            |                        |                       |                     |                 |           |         |      |     |  |
| -For ECU Configuration using manual mode<br>1. Configm the vehicle's spec and its configuration spec, following the service manual. If<br>writing the wrong configuration data, ECU can not work. Please write the right data.                       |                                                                                                    |                                         |                         |                            |                        |                       |                     |                 |           |         |      |     |  |
| Ca                                                                                                    | onfirmed in                                                                                                    | structions                              |                         |                            |                        |                       |                     | 1/1             | €]        |         | IN E | ext |  |

Figure 13

# 26. Select Automatic Selection(VIN).

|   | Back Home                                                               | Print Screen Scree<br>Captu | en Measurement Re | corded<br>Data | 12.2V VI MI  | -             |  |
|---|-------------------------------------------------------------------------|-----------------------------|-------------------|----------------|--------------|---------------|--|
| Ş | Re/programming,<br>Configuration Vehicle Selection Vehicle Confirmation |                             |                   |                |              |               |  |
|   | Automatic Selection(VIN)                                                |                             |                   |                |              |               |  |
|   | Vehicle Name :                                                          |                             |                   |                | Model Year : | Sales Channel |  |
|   | *MURANO<br>Camp:P8201                                                   | JUKE                        | QUEST             |                |              | NISSAN        |  |
|   | 350Z                                                                    | LEAF                        | ROGUE             |                |              | INFINITI      |  |
|   | 370Z                                                                    | MAXIMA                      | SENTRA            |                |              |               |  |
|   | 370Z Convertible                                                        | MURANO                      | TITAN             |                |              |               |  |
|   | ALTIMA                                                                  | MURANO Cross<br>Cabriolet   | TITAN             |                |              |               |  |
|   | ALTIMA Hybrid                                                           | NISSAN GT-R                 | VERSA Hatchback   |                |              |               |  |
|   | ARMADA                                                                  | NV                          | VERSA Sedan       |                |              |               |  |
|   | CUBE                                                                    | PATHFINDER                  | XTERRA            |                |              | CLEAR         |  |
|   | FRONTIER                                                                | PATHFINDER<br>ARMADA        | X-TRAIL           |                |              | Select        |  |
|   |                                                                         | 1/1 0/0 Select              |                   |                |              |               |  |

Figure 14

27. Confirm the **VIN or Chassis #** is correct, and then select **Confirm**.

| Back              | Home                        | Print Screen            | Screen<br>Capture | Measureme<br>nt Mode | Recorded<br>Data | ()<br>Help            | ERT    | 14.7V    | <b>Yil</b><br>Vi | ×<br>MI |         |
|-------------------|-----------------------------|-------------------------|-------------------|----------------------|------------------|-----------------------|--------|----------|------------------|---------|---------|
| C Re              | e/programmi<br>Configuratio | ing, 💽                  | Vehic             | cle Selection        | Cor              | /ehicle<br>nfirmatior | 1      |          |                  |         |         |
| Please<br>vehicle | confirm se<br>, touch "Cł   | elected info<br>nange". | ormation          | and touch '          | 'Confirm".       | In case               | you wa | nt to se | elect a          | nothe   | r       |
| VIN or C          | Chassis #                   |                         |                   |                      | XXXXXX           | (XXXXX                | (X2935 | <b>X</b> |                  |         | ]       |
| Vehicle           | Name:                       |                         |                   | SENTRA               |                  |                       |        |          |                  |         |         |
| Model             | (ear                        |                         |                   | 2021MY               |                  |                       |        |          |                  |         |         |
|                   |                             |                         |                   |                      |                  |                       |        | 1/1      |                  |         |         |
|                   |                             |                         |                   |                      |                  |                       |        |          |                  |         | Change  |
|                   |                             |                         |                   |                      |                  |                       |        | [        |                  |         | Confirm |

Figure 15

28. Confirm the VIN is correct for the vehicle, and then select **Confirm**.

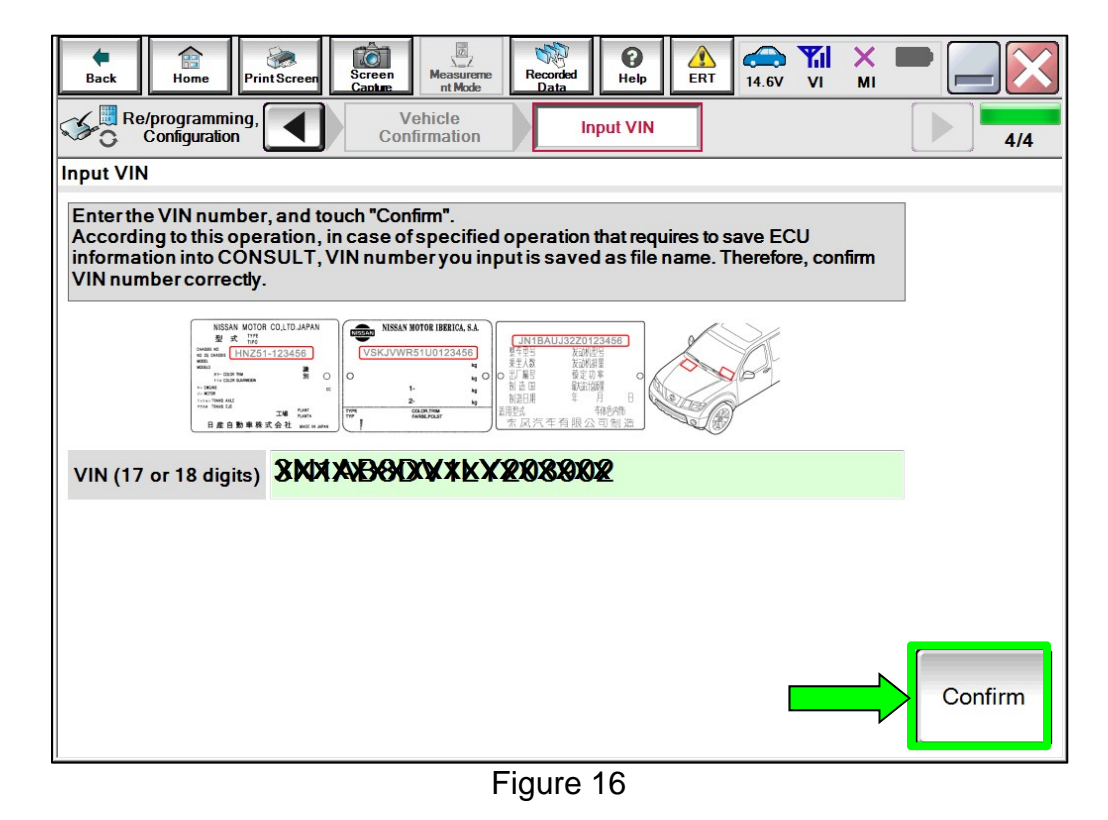

29. Verify all the information on the screen, and then select **Confirm**.

| Back Rome Print Screen                                                                                                    | Screen<br>Capture                                                                                                    | Image: Weight Help         Image: Weight Help         Image: | -      |  |  |  |
|----------------------------------------------------------------------------------------------------|----------------------------------------------------------------------------------------------------|----------------------------------------------------------------------------------------------------|--------|--|--|--|
| Re/programming,<br>Configuration                                                                                                    | Input VIN                                                                                                    | peration Log<br>Selection                                                                                                    |        |  |  |  |
| peration Log Selection                                                                                                    |                                                                                                    |                                                                                                    |        |  |  |  |
| CONSULT has the saved data relat<br>In case you want to write the save d<br>data list (left side), and confirm the o<br>want to do other operation, touch "O | ed re/programming and config<br>ata from CONSULT to vehicle E<br>letail (right side). If the detail is<br>ther Operation". | uration.<br>:CU, touch and select the data in Save<br>OK, and touch "Confirm". In case you                                                                                                    |        |  |  |  |
| Saved Data List                                                                                                    | Saved Data Detail                                                                                                    |                                                                                                    |        |  |  |  |
| 2010/03/2010/2010/201                                                                                                    | Operation                                                                                                    | VEHICLE CONFIGURATION                                                                                                    |        |  |  |  |
| XXXXXXXXXXXXXX                                                                                                    | System                                                                                                    | Side radar (Rear right)                                                                                                    |        |  |  |  |
| XXXXXXXXXXXXXXXXX                                                                                                    | Part number/Type ID                                                                                                    | XMXMXMX                                                                                                    |        |  |  |  |
|                                                                                                    | Vehicle                                                                                                    | SENTRA                                                                                                    | Delete |  |  |  |
|                                                                                                    | VIN                                                                                                    | XXXXXXXXXXXXXXXXXXXXXXXXXXXXXXXXXXXXXX                                                                                                    | Other  |  |  |  |
|                                                                                                    | Operation                                                                                                    |                                                                                                    |        |  |  |  |
| 1/1 Confirm                                                                                                    |                                                                                                    |                                                                                                    |        |  |  |  |

Figure 17

# 30. Select OK.

| Back Home Print Screen                                                           | Screen<br>Capture                                                 | Image: Weight Help         Image: Weight Help         Image: | M = _ X          |
|----------------------------------------------------------------------------------|-------------------------------------------------------------------|----------------------------------------------------------------------------------------------------|------------------|
| Re/programming,<br>Configuration                                                 | Operation Log<br>Selection                                        | onfiguration Print Resu<br>Operation Co                                                                                                    | ult / mplete 6/7 |
| Write Configuration                                                              |                                                                   |                                                                                                    |                  |
| Following setting value for each items,<br>Confirm setting value for each items, | n are saved to vehicle ECU.<br>, if OK, touch "OK" to save them t | o vehicle ECU.                                                                                                    |                  |
| Side radar (Rear right)                                                          |                                                                   |                                                                                                    |                  |
|                                                                                  | Type ID                                                           |                                                                                                    |                  |
|                                                                                  | xxxxxxxx                                                          |                                                                                                    |                  |
|                                                                                  |                                                                   |                                                                                                    | Cancel           |
|                                                                                  | Figure 2                                                          | 18                                                                                                    |                  |

31. Login using your NNAnet credentials.

| Image: Back     Image: Back     Imag | 11/12 |
|----------------------------------------------------------------------------------------------------|-------|
| User Authentication                                                                                                    |       |
| SECUREAUTH                                                                                                    | ĺ     |
| Daimler WS                                                                                                    |       |
| Please enter your UserID below.                                                                                                    |       |
| Username:                                                                                                    |       |
| Password: Password                                                                                                    |       |
| Submit                                                                                                    |       |
|                                                                                                    |       |
| Restart Login                                                                                                    |       |
|                                                                                                    |       |
|                                                                                                    |       |
| Firmer 40                                                                                                    | *     |

Figure 19

- 32. Select **Print**, and then select **End**.
  - Attach the printed copy of the configuration to the repair order.

| Back Home Print Screen                                                                 | Measurement Mode Recorded Deta                    | ERT 14.6V VI MI           |                    |
|----------------------------------------------------------------------------------------|---------------------------------------------------|---------------------------|--------------------|
| Re/programming,<br>Configuration                                                       | e Configuration Print Result<br>Operation Com     | /<br>plete                | 717                |
| Print Result / Operation Complete                                                      |                                                   |                           |                    |
| Write Configuration has been successfull<br>Touch "End" to finish operation, and to ba | y completed.<br>ck to Home Screen. Confirm each t | function works correctly. |                    |
|                                                                                        |                                                   |                           | _                  |
|                                                                                        | Type ID                                           |                           |                    |
|                                                                                        | XXXXXXXXX                                         |                           |                    |
|                                                                                        |                                                   |                           | Print              |
|                                                                                        |                                                   |                           | Other<br>Operation |
|                                                                                        |                                                   |                           | End                |
|                                                                                        | <b>E</b> ' 00                                     |                           |                    |

Figure 20

33. Repeat steps 24 - 32 for the left side radar sensor.

## **Clear DTCs**

**NOTE:** Steps 34 - 40 will change the DTC status from Current to Past, allowing the DTCs to be cleared.

34. Turn the ignition OFF.

**HINT:** If the ignition does not turn OFF when the ignition button is pressed and released, press and hold the ignition button to turn OFF the ignition.

- 35. Remove the key from the vehicle.
- 36. Close all the doors.
- 37. Lock the doors with the key.
- 38. Wait a minimum of 2 minutes.
- 39. Unlock the vehicle and open the driver's door.
- 40. Turn the ignition ON.
- 41. Select Diagnosis (All Systems).

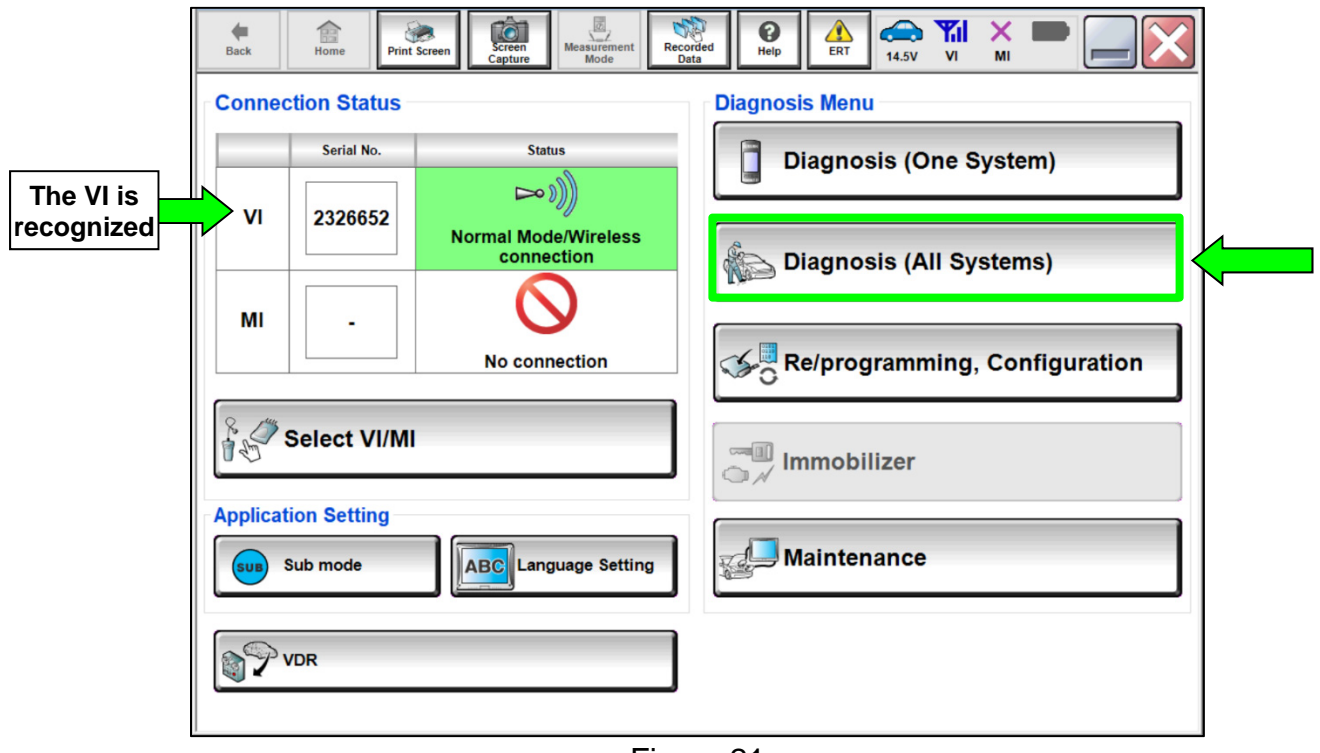

Figure 21

# 42. Select Automatic Selection(VIN).

| Back Home                      | Print Screen Captu                                                   | m Measurement Re | corded Data | 12.2V VI MI  |               |  |
|--------------------------------|----------------------------------------------------------------------|------------------|-------------|--------------|---------------|--|
| Re/programmin<br>Configuration | Re/programming, Configuration Vehicle Selection Vehicle Confirmation |                  |             |              |               |  |
| Automatic Se                   | Automatic Selection(VIN)                                             |                  |             |              |               |  |
| Vehicle Name :                 |                                                                      | $\bigcirc$       |             | Model Year : | Sales Channel |  |
| *MURANO<br>Camp:P8201          | JUKE                                                                 | QUEST            |             |              | NISSAN        |  |
| 350Z                           | LEAF                                                                 | ROGUE            |             |              | INFINITI      |  |
| 370Z                           | MAXIMA                                                               | SENTRA           |             |              |               |  |
| 370Z Convertible               | MURANO                                                               | TITAN            |             |              |               |  |
| ALTIMA                         | MURANO Cross<br>Cabriolet                                            | TITAN            |             |              |               |  |
| ALTIMA Hybrid                  | NISSAN GT-R                                                          | VERSA Hatchback  |             |              |               |  |
| ARMADA                         | NV                                                                   | VERSA Sedan      |             |              |               |  |
| CUBE                           | PATHFINDER                                                           | XTERRA           |             |              | CLEAR         |  |
| FRONTIER                       | PATHFINDER<br>ARMADA                                                 | X-TRAIL          |             |              | Salaat        |  |
|                                |                                                                      |                  | 1/1         | 0/0          | Select        |  |
|                                |                                                                      |                  |             |              |               |  |

Figure 22

43. Confirm the **VIN or Chassis #** is correct, and then select **Confirm**.

| Back Home PrintScreen Canture                                | Measureme nt Mode Recorded Data Recorded Help           |         |
|--------------------------------------------------------------|---------------------------------------------------------|---------|
| Re/programming, Vehin                                        | cle Selection Vehicle<br>Confirmation                   |         |
| Please confirm selected information vehicle, touch "Change". | and touch "Confirm". In case you want to select another |         |
| VIN or Chassis #                                             | XXXX X R R R X X X X X X X X X X X X X                  |         |
| Vehicle Name :                                               | SENTRA                                                  |         |
| ModelYear                                                    | 2021MY                                                  |         |
|                                                              | 1/1                                                     |         |
|                                                              |                                                         | Change  |
|                                                              |                                                         | Confirm |

Figure 23

- 44. Follow the on screen instructions to erase the DTCs.
- 45. Turn the ignition OFF.
- 46. Remove the VI from the vehicle.
- 47. Disconnect the battery maintainer/smart charger.
- 48. Close the C-III plus application.
- 49. Return the removed side radar sensors to the Parts Department for shipment to Nissan FQA via warranty parts return request.
  - Use the original box and packaging to return the side radar sensors.
  - Verify each side radar part number is returned in the correct box.

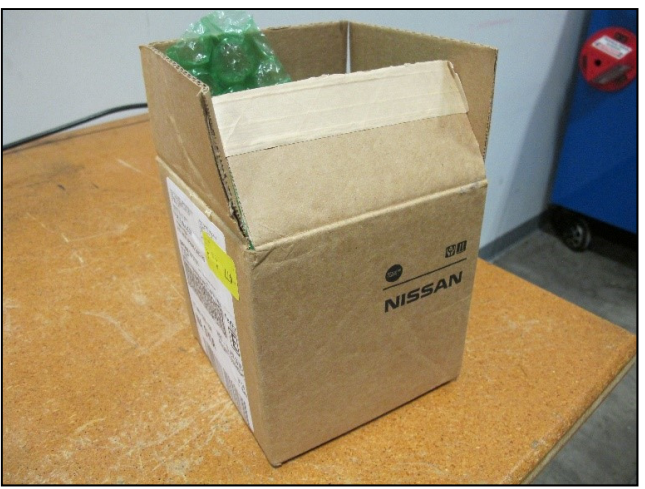

Figure 24

#### PARTS INFORMATION

| DESCRIPTION                                                    | PART NUMBER | QUANTITY |
|----------------------------------------------------------------|-------------|----------|
| SENSOR ASSY – SIDE OBSTACLE WARNING<br>(SIDE RADAR SENSOR, RH) | 284K0-6LA2A | 1        |
| SENSOR ASSY – SIDE OBSTACLE WARNING<br>(SIDE RADAR SENSOR, LH) | 284K1-6LA2A | 1        |

# **CLAIMS INFORMATION**

# Submit a "CM" line claim using the following claims coding:

| CAMPAIGN ("CM") ID | DESCRIPTION                                 | OP CODE | FRT |
|--------------------|---------------------------------------------|---------|-----|
| PM981              | Replace and Configure Side Radar<br>Sensors | PM9810  | 1.3 |

## AMENDMENT HISTORY

| PUBLISHED DATE | REFERENCE | DESCRIPTION                 |
|----------------|-----------|-----------------------------|
| May 25, 2021   | NTB21-042 | Original bulletin published |